## Hitelkalkulátor felhasználói kézikönyv hitelközvetítőknek

A hitelkalkulátor az alábbi rejtett linken érhető el: <u>https://www.sopronbank.hu/hitelkalkulator/</u>. A link ügyfélnek nem adható át, ügyféllel nem ismertethető meg! A belépéshez szükséges felhasználónevet és jelszót személyesen vagy postai úton ismertetjük.

Kérjük, a kalkulátorhoz az Internet Explorert használja, a Mozilla Firefox-ból nem nyomtatja ki a kalkulátor a teljes tájékoztatókat.

A hitelkalkulátor kitöltésének első lépése a *Hitelközvetítő adatok* mezők kitöltése. (A hitelközvetítők a *Banki ügyintéző elérhetősége* mezőket hagyják üresen.)

|                                                                                                    |                                                                                                    | Hitelkalkulátor                                                                                                    |
|----------------------------------------------------------------------------------------------------|----------------------------------------------------------------------------------------------------|----------------------------------------------------------------------------------------------------|
| Az itt szereplő adatok tájékozta<br>A Sopron Bank Burgenland Zrt<br>kondíciókról érdeklődjön fiókja<br>Hitelközvetítő adatai | ató jellegűek, nem minősülnek ajánlattételnek.<br>. ezen adatokért felelősséget nem vállal, a pontos<br>iinkban! |                                                                                                    |
| Cégnév                                                                                                    | Székhely                                                                                                    |                                                                                                    |
|                                                                                                    |                                                                                                    |                                                                                                    |
| Kapcsolattartó                                                                                                    | Levelezési cím                                                                                                   |                                                                                                    |
|                                                                                                    |                                                                                                    |                                                                                                    |
| Telefonszám                                                                                                    | E-mail cím                                                                                                    |                                                                                                    |
| Adószám                                                                                                    | Cégjegyzékszám                                                                                                   | Contraction of the second second seco |
|                                                                                                    |                                                                                                    |                                                                                                    |

#### 1. ábra: Hitelközvetítői adatok kitöltése

Következő lépés a hitelfelvevő személyes adataira vonatkozó mezők kitöltése, majd a számára ajánlott hiteltermék kiválasztása. (Ha más hiteltermékkel is kalkulálni szeretnénk ugyanazon hitelfelvevőnél, akkor a bevitt adatokat nem szükséges újra megadni a kalkulátorba.)

Kérjük, figyeljenek oda, hogy az adatokat a valóságnak megfelelően töltsék ki, hiszen a bevitt adatok alapján készül a Személyes- és az Általános tájékoztató.

### Hitelfelvevő adatai

| Vezetéknév                   | Keresztnév |
|------------------------------|------------|
|                              |            |
|                              |            |
| Születési dátum (ÉÉÉÉ/HH/NN) | Lakcím     |
|                              |            |
|                              |            |
| E-mail cím                   |            |
|                              |            |
|                              |            |

2. ábra: Hitelfelvevő adatainak kitöltése

A 3. és 4. ábrán a hiteltermékek között a Bank összes hitelterméke szerepel, de az akciós hiteltermékek kerülnek mindig a felsorolás elejére. Az összes lakáscélú hitel megbontásra került lakásvásárlásra és lakásépítésre, mivel a műszaki szakértés költsége – így a hitelek THM-je is – eltér a két hitelcélnál. Kérjük, a kamattámogatott hitelek (341/2011,134/2009 Korm. rendelet alapján) személyes tájékoztatóját ne a kalkulátorból nyomtassák, hanem a Word formátumút használják.

A jelenlegi sorrendben először a piaci kamatozású lakáshitelek szerepelnek, majd az állami kamattámogatott hitelek, és alul a szabad-felhasználású hitelek.

2018.08.30-tól a 16/2016 Korm. rendelet szerinti hitelek személyes tájékoztatójának nyomtatása is lehetséges a hitelkalkulátorból.

# 2019.06.11-től a 16/2016 Korm. rendelet szerinti hitelek technikailag további 2 soron kerültek rögzítésre a hitelkalkulátorban (így most már 4 soron hozza őket a kalkulátor). Ezek a következők:

- Sopron Bank '10 és 10' Otthonteremtő kamattámogatott hitel forint alapon 5 éves kamatperiódussal-LAKÁSÉPÍTÉS
- Sopron Bank '10 és 10' Otthonteremtő kamattámogatott hitel forint alapon 5 éves kamatperiódussal-LAKÁSÉPÍTÉS 5 m Ft alatti hitelösszeg
- Sopron Bank '10 és 10' Otthonteremtő kamattámogatott hitel forint alapon 5 éves kamatperiódussal- ÚJ LAKÁSVÁSÁRLÁS
- Sopron Bank '10 és 10' Otthonteremtő kamattámogatott hitel forint alapon 5 éves kamatperiódussal-ÚJ LAKÁSVÁSÁRLÁS 5 m Ft hitelösszeg alatt

Amiatt volt erre a technikai módosításra szükség, mivel Bankunk 2019.06.11-től 16/2016 Korm. rendelet szerinti hiteleknél a feltételek teljesítése esetén akciós jelleggel díjkedvezményt nyújt.

Tehát, amennyiben Önök 5 millió forint alatti 16/2016 Korm. rendelet szerinti hitellel kalkulálnak, akkor kérjük, hogy az 5 m Ft hitelösszeg alatt elnevezésű terméket válasszák.

Ha 5 millió forint vagy annál több hitelösszeggel kalkulálnak a 16/2016 Korm. rendelet szerinti hitelnél, akkor kérjük, hogy a sima Sopron Bank '10 és 10' Otthonteremtő kamattámogatott hitel terméket válasszák.

2019.07.01-től a 17/2016. (II.10.) Kormányrendelet 51/B. §-ban foglaltak alá tartozó hitelek és a 17/2016. (II.10.) Korm.rendelet 19/F.§-ban foglaltak alá tartozó hitelek kalkulációja is bekerült a hitelkalkulátorban. Ezen hiteleknél is érvényes az 5 millió alatti és feletti megbontás. Ezek a következőképpen szerepelnek a kalkulátorban:

- Sopron Bank "10 és 10" Otthonteremtő kamattámogatott hitel forint alapon 5 éves kamatperiódussal használt lakás vásárlására – 5 m Ft alatti hitelösszeg
- Sopron Bank "10 és 10" Otthonteremtő kamattámogatott hitel forint alapon 5 éves kamatperiódussal használt lakás vásárlására
- Sopron Bank "10 és 10" Otthonteremtő kamattámogatott hitel forint alapon 5 éves kamatperiódussal használt lakás vásárlására, korszerűsítésre, bővítésre preferált kistelepülésen – 5 m Ft alatti hitelösszeg
- Sopron Bank "10 és 10" Otthonteremtő kamattámogatott hitel forint alapon 5 éves kamatperiódussal használt lakás vásárlására, korszerűsítésre, bővítésre preferált kistelepülésen

Az *Egyedi hitelparaméterek beállítása* funkció nem használható, egyedi hitelparaméterrel kalkulált hitelt a Bank a hitelközvetítőkön keresztül nem nyújt.

## Válasszon egy hitelterméket!

ÚJ OTTHON, akciós lakáscélú forint hitel, 10 éves kamatperiódusban rögzített kamatlábbal új és használt lakás vásárlására

Piaci kamatozású, lakáscélú forint hitel, 10 éves periódusban rögzített kamatlábbal - LAKÁSVÁSÁRLÁS

Piaci kamatozású, lakáscélú forint hitel, 10 éves periódusban rögzített kamatlábbal - LAKÁSÉPÍTÉS

Piaci kamatozású, lakáscélú forint hitel, 5 éves periódusban rögzített kamatlábbal - LAKÁSVÁSÁRLÁS

Piaci kamatozású, lakáscélú forint hitel, 5 éves periódusban rögzített kamatlábbal - LAKÁSÉPÍTÉS

OTTHONOM - LAKÁSVÁSÁRLÁS, akciós piaci kamatozású, lakáscélú forinthitel, induló költségek nélkül

OTTHONOM - LAKÁSÉPÍTÉS, akciós piaci kamatozású, lakáscélú forinthitel, induló költségek nélkül

Határok nélkül - LAKÁSVÁSÁRLÁS, akciós piaci kamatozású, lakáscélú forinthitel, induló költségek nélkül

Határok nélkül - LAKÁSÉPÍTÉS, akciós piaci kamatozású, lakáscélú forinthitel, induló költségek nélkül

Piaci kamatozású forint lakáshitel - LAKÁSVÁSÁRLÁS, induló költségek nélkül, akciós

Piaci kamatozású forint lakáshitel - LAKÁSÉPÍTÉS, induló költségek nélkül, akciós

Sopron Bank '10 és 10' Otthonteremtő kamattámogatott hitel forint alapon 5 éves kamatperiódussal-LAKÁSVÁSÁRLÁS

Sopron Bank '10 és 10' Otthonteremtő kamattámogatott hitel forint alapon 5 éves kamatperiódussal-LAKÁSVÁSÁRLÁS - 5 m Ft hitelösszeg alatt

Sopron Bank '10 és 10' Otthonteremtő kamattámogatott hitel forint alapon 5 éves kamatperiódussal-LAKÁSÉPÍTÉS

3. ábra: Hiteltermék választása I.

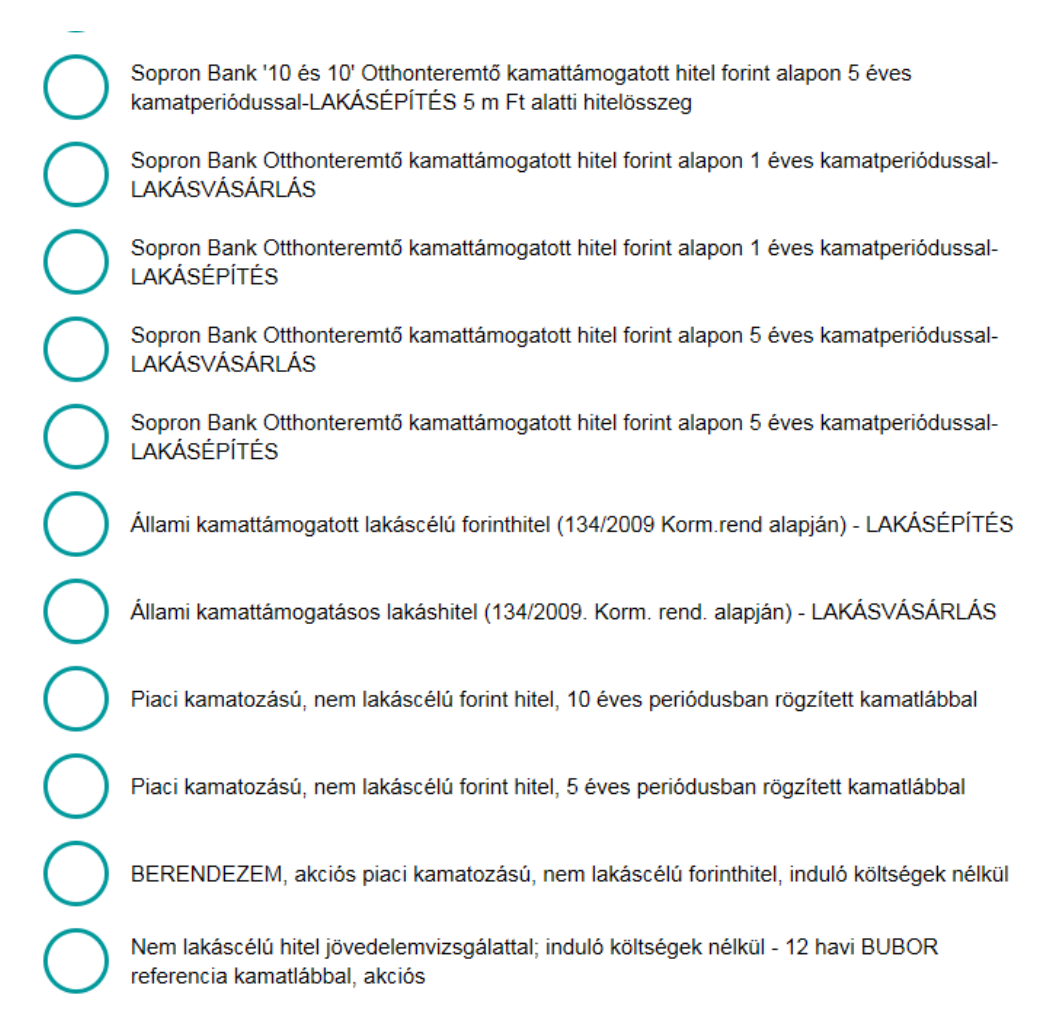

4. ábra: Hiteltermék választása II.

Miután kiválasztásra került a megfelelő hiteltermék, a hitelfelvevő igényeit és az ajánlat megadásához szükséges adatok rögzítjük. (Lásd: 5., 6. és 7. ábra.)

*Mekkora összegű hitelt szeretne felvenni?* mező értéke, azaz a hitelösszege mező, mindig a kalkulálni kívánt termék minimum hitelösszegét jeleníti meg alapértelmezettként, ennél kevesebbel nem enged kalkulálni a rendszer. A többgyermekes családok otthonteremtési kamattámogatással igényelt hitel esetén (Sopron Bank '10 és 10' Otthonteremtő kamattámogatott hitel forint alapon 5 éves kamatperiódussal) a hitel maximuma:

- két gyermekes család esetén a hitel maximum összege 10.000.000 Ft
- három és annál több gyermekes család esetén a hitel maximum összege 15.000.000 Ft

A hitel futamideje (*Mennyi időre szeretné felvenni a hitelt*? mező) néhány esetben csak adott értékekre állítható, abban az esetben ha nem azt az értéket adjuk meg, akkor a hitelkalkulátor a hozzá közelebb álló futamidőre változik (pl.: a Piaci kamatozású, lakáscélú forint hitel, 5 éves periódusban rögzített kamatlábú hitelnél 60,120,180,240 hónap írható be a hitel futamidejének. Ha például 200 hónapot írunk a hitel futamidejéhez, azt a kalkulátor automatikusan felülírja 180 hónapra). Mindig figyelni kell, hogy a beírt futamidőt változatlanul hagyta-e a kalkulátor.

Az adós és adóstárs jövedelméhez (*Adós és adóstárs havi nettó jövedelme (cafeteria nélkül)?* mező) az együttes nettó jövedelmet kell írni cafeteria nélkül. *Családi pótlék és egyéb bevételek (pl. cafeteria havi összege) mezőbe* a családi pótlékot és pl.: ingatlan bérbeadásából származó bevételt vagy a cafeteria értékét kell beírni. (Amennyiben a Cafeteria éves kerete ismert, akkor a havi szintre arányosított összeg kerülhet ide.) A *Termőföld bérbeadásából származó jövedelem* mezőbe a termőföld öt évet elérő időtartamra való haszonbérbe adásából származó, a mezőgazdasági igazgatási szerv által hozott határozat, vagy e szerv záradékával ellátott szerződés alapján megállapítható havi jövedelme kerül, amely után a felmerülő közterhek levonásra, megfizetésre kerültek. Ez a mező is beleszámít az adós összjövedelmébe.

| Mekkora ös<br>felvenni?    | szegű hitelt :           | szeretne       | Mennyi           | időre szeretné f                   | elvenni a hitelt? |
|----------------------------|--------------------------|----------------|------------------|------------------------------------|-------------------|
|                            | 1000000                  | HUF            |                  | 120                                | hónap             |
| Adós és ad<br>(cafeteria n | óstárs havi n<br>élkül)? | ettó jövedelme | Családi cafeteri | pótlék és egyét<br>a havi összege) | o bevételek (pl.  |
|                            | 150000                   | HUF/hó         |                  | 0                                  | HUF/hó            |
| Termőföld k<br>jövedeleme  | pérbeadásbó              | l származó     | Keresől          | k száma                            |                   |
|                            | 0                        | HUF            |                  | 2                                  | fő                |

5. ábra: Hitelfelvételhez szükséges adatok I.

A *Keresők száma* mezőbe szükséges megadni az adóssal egy háztartásban élő keresők számát, valamint az *Eltartottak száma* mezőbe szükséges megadni az adóssal egy háztartásban élő eltartottak számát. Ez a két mező alapján számol a kalkulátor megélhetési költséget, ami levon a jövedelemből és így jön ki a Számol gomb megnyomása után a *Havonta törlesztésre fordítható max. összeg*.

A már fennálló hitelek törlesztőrészletét a hitel típusától függően 6 mezőben kell feltüntetni, hogy a JTMvizsgálathoz a korrekciók helyesen megtörténhessenek. Változó kamatozású hitel és 3 éves kamatperiódusú hitel havi törlesztő részlete, 5 éves kamatperiódusú FIX hitel havi törlesztő részlete, a 10 éves kamatperiódusú FIX hitel vagy 10 évesnél hosszabb lejáratú, végig fix hitel havi törlesztő részlete, és az Egyéb nem jelzáloghitel mezőkbe az adós(ok) meglévő hiteleinek havi fizetési kötelezettségét kell beírni termék típusonként, ha nincs meglévő hitele az adós(ok)nak, abban az esetben a mezők üresen hagyhatók. A Visszatérítendő támogatás egy hóra eső része mezőben az igénybe vett visszatérítendő, hazai vagy uniós költségvetési forrású támogatás után az ügyfél által visszatérítendő pénzösszeg egy hónapra eső részét kell beírni, forintban kifejezve. A Folyószámlahitel, hitelkártya keret mezőbe az adós(ok) meglévő hitelkeretét kell bírni, ha nincs a mező üresen hagyható.

| Eltarto           | ttak száma<br>0               | fő              | Változó<br>▶ kamatp<br>részlete  | kamatozású hite<br>eriódusú hitel ha<br>e                | el és 3 éves<br>ivi törlesztő               |
|-------------------|-------------------------------|-----------------|----------------------------------|----------------------------------------------------------|---------------------------------------------|
|                   |                               | -               |                                  | 0                                                        | HUF/hó                                      |
| 5 éves<br>törlesz | kamatperiódusú<br>tő részlete | FIX hitel havi  | 10 éves<br>▶ 10 éves<br>hitel ha | kamatperiódusu<br>nél hosszabb lej<br>vi törlesztő részl | ú FIX hitel vagy<br>áratú, végig fix<br>ete |
|                   | 0                             | HUF/hó          |                                  | 0                                                        | HUF/hó                                      |
| Visszat<br>része  | térítendő támoga              | tás egy hóra es | ő► Egyéb ı                       | nem jelzáloghitel                                        |                                             |
|                   | 0                             | HUE             |                                  | 0                                                        | HUF                                         |

6. ábra: Hitelfelvételhez szükséges adatok II.

A Vagyonbiztosítás havi költsége és az Életbiztosítás havi költsége mezőket csak abban az esetben kell kitölteni, ha ismertek ezek az adatok.

| Folyósz             | zámlahitel, hitel | kártya keret     | Ingatlar | n forgalmi értéke |                 |
|---------------------|-------------------|------------------|----------|-------------------|-----------------|
|                     | 0                 | HUF              |          | 0                 | HUF             |
| Ingatlar            | n vételára vagy   | építési költsége | Ingatlar | n elhelyezkedése  | )               |
|                     | 0                 | HUF              |          | Válasszon!        | •               |
| ▶ Vagyon<br>ismert) | biztosítás havi   | költsége (ha     | Életbizt | osítás havi költs | ége (ha ismert) |
|                     | 0                 | HUF              |          | 0                 | %               |

7. ábra: Hitelfelvételhez szükséges adatok III.

Az Ingatlan forgalmi értéke és az Ingatlan vételára vagy építési költsége mezők kitöltése kötelező, mivel ezek alapján egy egyszerűsített fedezettségi vizsgálat is készül(nem lakásvásárlás vagy építés esetén a vételár/építési költség mezőbe a forgalmi értéket kell beírni). Az egyszerűsített fedezettségi vizsgálat azt figyeli, hogy az ingatlan értéke hogyan viszonyul az adós által felvett hitel összegéhez. Ezt a hitelkalkulátor a *Hitelbírálat várható eredménye* mezőben jeleníti meg, amelyről a következő bekezdésben részletesebben tájékoztatást kap.

*Ingatlan elhelyezkedése* mezőben lévő listából kell kiválasztani a fedezetül szolgáló ingatlan települését. A település nevének gépelésével odaugrik a listában az adott településhez.

Amennyiben nem kerül kitöltésre az Ingatlan forgalmi értéke mező, az Ingatlan vételára vagy építési költsége és az Ingatlan elhelyezkedése mező, abban az esetben a kalkulátor az alábbi hibaüzenetet hozz:

Adja meg az ingatlan forgalmi értékét valamint a ingatlan vételárát és építési költségét. Adja meg a fedezetül szolgáló ingatlan elhelyezkedését.

8. ábra: Kötelező adatok hiányoznak

Amennyiben a preferált kis településekhez kapcsolódó hitel kerül kiválasztásra (Sopron Bank "10 és 10" Otthonteremtő kamattámogatott hitel forint alapon 5 éves kamatperiódussal használt lakás vásárlására, korszerűsítésre, bővítésre preferált kistelepülésen – 5 m Ft alatti hitelösszeg vagy Sopron Bank "10 és 10" Otthonteremtő kamattámogatott hitel forint alapon 5 éves kamatperiódussal használt lakás vásárlására, korszerűsítésre, bővítésre preferált kistelepülésen) abban az esetben a hitelkalkulátor ellenőrzést futtat az Ingatlan elhelyezkedése mezőre. Megvizsgálja a rendszer, hogy szerepel-e a kiválasztott település a Kormányrendelet 2. számú melléklete szerinti listában. Ha szerepel a listában, akkor a Megnyomását követően végbemegy a kalkuláció, viszont ha nem szerepel a listában, akkor az alábbi

üzenettel figyelmeztet és nem enged számoltatni a hitelkalkulátor.

| Folyósza | ámlahitel, hitelkái | rtya keret             | Ingatlar | n forgalmi értéke                       |
|----------|---------------------|------------------------|----------|-----------------------------------------|
|          | 0                   | HUF                    |          | 25 000 000 HUF                          |
| Ingatlar | ı vételára vagy ép  | ítési költsége         | Ingatlar | ı elhelyezkedése                        |
|          | 25 000 000          | HUF                    |          | Sopron                                  |
| Vagyoni  | piztosítás havi köl | tsége (ha ismert)      | Életbizt | osítás havi költsége (ha ismert)        |
|          | 0                   | HUF                    |          | 0 %                                     |
|          |                     |                        |          |                                         |
|          |                     |                        | Szá      | mol                                     |
|          |                     | kiválacatott település |          | l a profosált kistolopülások listálában |

9. ábra Preferált településes hitel esetén nem preferált településnél hibaüzenet

Az adatok kitöltése után a Számol gomb megnyomásával kalkulálhat. A kalkuláció végeredménye a 10. és 11. ábrán látható. A *Megélhetési vizsgálat eredménye* és a *Hitelbírálat várható eredménye* mezőkben szereplő értékek előzetes bírálatot adnak.

A Megélhetési vizsgálat eredménye mező azt vizsgálja, hogy adós(ok) havonta törlesztésre fordítható maximum összeg elegendő-e a hitel törlesztéséhez. Például a 10. ábrán jól látható, hogy a Havonta törlesztésre fordítható max. összeg több mint az Első törlesztőrészlet, emiatt a Megélhetési vizsgálat eredménye pozitív. Ellenkező esetben, ha a Havonta törlesztésre fordítható max. összeg kevesebb, mint az Első törlesztőrészlet, akkor a Megélhetési vizsgálat eredménye negatív lesz.

Az előzetes bírálat során a hitelkalkulátor **Hitelbírálat várható eredménye** mezőben vizsgálja a finanszírozási hányadra (LTV-re) vonatkozó előírásokat, illetve azt is figyeli, hogy az adós(ok) jövedelmiés adósságszolgálati adataiból kalkulált (korrigált) JTM alapján megfelel-e az adós a Bankunk által alapértelmezettként vett JTM szabálynak<sup>1</sup>. Emellett az új jogszabályi JTM megfelelőset is vizsgálja a rendszer. A kiválasztott település (*Ingatlan elhelyezkedése* mező) kategóriája is befolyásolja a *Hitelbírálat várható eredménye* mező értékét.

Hitelbírálat várható eredménye a következő lehet:

- 1. Amennyiben a 3 vizsgálatnak (LTV, korrigált JTM, jogszabályi JTM) megfelel az ügylet, abban az esetben a következő üzenetet adja a *Hitelbírálat várható eredménye* mező: A megadott paraméterek alapján feltételezhető, hogy az ügyfél igénye pozitív elbírálásban részesül.
- 2. Amennyiben a három vizsgálat közül a korrigált JTM és/vagy a jogszabályi JTM vizsgálat eredménye negatív lesz, de az LTV vizsgálat eredménye pozitív, abban az esetben a következő üzenetet adja a Hitelbírálat várható eredménye mező: A megadott paraméterek szerint az ügyfél várhatóan nem kap hitelt támogató döntést. A pozitív elbíráláshoz csökkenteni kell a hitel összegét vagy további jövedelemmel rendelkező adóstársat kell bevonni. Kérjük, érdeklődjünk bankfiókunkban.
- 3. Amennyiben a három vizsgálat közül az LTV vizsgálat eredménye negatív lesz, de a JTM vizsgálatok eredménye pozitív, abban az esetben a következő üzenetet adja a *Hitelbírálat várható*

<sup>&</sup>lt;sup>1</sup> A korrekciókat a program automatikusan elvégzi.

eredménye mező: A megadott paraméterek szerint az ügyfél várhatóan nem kap hitelt támogató döntést. A pozitív elbíráláshoz további fedezetet kell bevonni. Kérjük, érdeklődjünk bankfiókunkban.

4. Amennyiben a három vizsgálat közül az LTV vizsgálat eredménye negatív lesz, illetve a JTM vizsgálatok közül az egyik vagy egyik sem teljesül, abban az esetben a következő üzenetet adja a Hitelbírálat várható eredménye mező: A megadott paraméterek szerint az ügyfél várhatóan nem kap hitelt támogató döntést. A pozitív elbíráláshoz csökkenteni kell a hitel összegét és további fedezetet kell bevonni. Kérjük, érdeklődjünk bankfiókunkban.

A kalkulátor által megjelenített vizsgálatok eredménye csak tájékoztató jellegű, azok nem helyettesítik a Bank saját bírálati rendszerét.

A ténylegesen benyújtott igény és dokumentációk alapján a végső bírálat eltérhet a kalkulátor visszajelzésétől.

A *Kamatláb* mezőben feltüntetett értékénél automatikusan levonásra kerülnek a kamatkedvezmények. A hitelkalkulátor feltételezi, hogy az ügyfél CREDITHEZ számlán kívül másik fizetési számlát is nyit. Pl.: a 10. ábrán szereplő példa esetében a kedvezmény nélküli kamat 6,49%. Az adós(ok) havi nettó jövedelme 350.000 Ft. Így a hirdetmény szerinti véglegesen feltüntetett kamatláb értéke 5,19%.(Legalább havi 300.000 Ft (vagy annak megfelelő deviza) rendszeres jóváírás érkezik az adós CREDITHEZ számlacsomagon kívüli bármely fizetési számlájára, valamint a hitel összeg a 10.000.000 Ft-ot eléri.)

|                                                | Szá                                                    | ámol                                                                 |                                                                                                    |
|------------------------------------------------|--------------------------------------------------------|----------------------------------------------------------------------|----------------------------------------------------------------------------------------------------|
| Hitelösszeg                                    | 10 000 000 Ft                                          | Kamatláb                                                             | 5.19 %                                                                                                    |
| Futamidő                                       | 120 hónap                                              | ТНМ                                                                  | 5.57%                                                                                                    |
| Kamatozás típusa                               | 10 éves kamatperiódusban<br>rögzített kamatozású hitel | Teljes visszafizetendő összeg                                        | 12 880 233 Ft                                                                                                |
| Első törlesztőrészlet                          | 106 460 Ft                                             | Egyszeri díjak                                                       | 40 200 Ft                                                                                                    |
| Havonta törlesztésre fordítható<br>max. összeg | 200 000 Ft                                             | Megélhetési vizsgálat<br>eredménye                                   | A megadott paraméterek alapján<br>feltételezhető, hogy az ügyfél<br>igénye pozitív elbírálásban<br>részesül. |
| Hitelbírálat várható eredménye                 |                                                        | A megadott paraméterek alapján<br>igénye pozitív elbírálásban részes | feltételezhető, hogy az ügyfél<br>ül.                                                                        |

10. ábra: Kalkuláció eredménye

A törlesztési táblában az elején szerepelnek azok az értékek, amelyek a kalkuláció idején érvényes adatok szerint nem változnak, míg dőlt betűvel szedettek azok az értékek, amelyek az első átárazódást követő időszakra vonatkoznak, így ezek a jövőben még módosulhatnak. Az első év után pedig összesítésre kerül a Havi törlesztőrészlet, a Tőke és a Kamat sorok (lásd. 11. ábra).

| Dátum             | Havi törlesztőrészlet | Tőke       | Kamat      | Fennálló tőke |
|-------------------|-----------------------|------------|------------|---------------|
| 2018-08-02        | 107 200 Ft            | 86 433 Ft  | 20 767 Ft  | 9 913 567 Ft  |
| 2018-09-03        | 107 200 Ft            | 60 144 Ft  | 47 056 Ft  | 9 853 423 Ft  |
| 2018-10-02        | 107 200 Ft            | 64 814 Ft  | 42 386 Ft  | 9 788 609 Ft  |
| 2018-11-02        | 107 200 Ft            | 62 189 Ft  | 45 011 Ft  | 9 726 420 Ft  |
| 2018-12-03        | 107 200 Ft            | 62 475 Ft  | 44 725 Ft  | 9 663 945 Ft  |
| 2019-01-02        | 107 200 Ft            | 64 195 Ft  | 43 005 Ft  | 9 599 750 Ft  |
| 2019-02-04        | 107 200 Ft            | 60 209 Ft  | 46 991 Ft  | 9 539 541 Ft  |
| 2019-03-04        | 107 200 Ft            | 67 579 Ft  | 39 621 Ft  | 9 471 962 Ft  |
| 2019-04-02        | 107 200 Ft            | 66 455 Ft  | 40 745 Ft  | 9 405 507 Ft  |
| 2019-05-02        | 107 200 Ft            | 65 345 Ft  | 41 855 Ft  | 9 340 162 Ft  |
| 2019-06-03        | 107 200 Ft            | 62 865 Ft  | 44 335 Ft  | 9 277 297 Ft  |
| 2019-07-02        | 107 200 Ft            | 67 292 Ft  | 39 908 Ft  | 9 210 005 Ft  |
| Első év összesen: | 1 286 400 Ft          | 789 995 Ft | 496 405 Ft |               |
| 2019-08-02        | 107 200 Ft            | 64 849 Ft  | 42 351 Ft  | 9 145 156 Ft  |
| 2019-09-02        | 107 200 Ft            | 65 148 Ft  | 42 052 Ft  | 9 080 008 Ft  |
| 2019-10-02        | 107 200 Ft            | 66 794 Ft  | 40 406 Ft  | 9 013 214 Ft  |
| 2019-11-04        | 107 200 Ft            | 63 080 Ft  | 44 120 Ft  | 8 950 134 Ft  |
| 2019-12-02        | 107 200 Ft            | 70 027 Ft  | 37 173 Ft  | 8 880 107 Ft  |
| 2020-01-02        | 107 200 Ft            | 66 366 Ft  | 40 834 Ft  | 8 813 741 Ft  |
| 2020-02-03        | 107 200 Ft            | 65 364 Ft  | 41 836 Ft  | 8 748 377 Ft  |

11. ábra: Törlesztési tábla

A *További információ* gomb megnyomásával az adott hitel termékhez kapcsolódó, honlapon lévő információk (hirdetmények és terméklapok) jelennek meg.

További információ »

Általános tájékoztató nyomtatása »

Személyes tájékoztató nyomtatása »

12. ábra: További információk és nyomtatási lehetőségek

Az Általános tájékoztató nyomtatása és a Személyes tájékoztató nyomtatása gombok megnyomása után kinyomtathatóak.

| Sopron Bank - Tájékoztató - Mozilla Fire                                                                                                    | tox                                                                                                    |
|----------------------------------------------------------------------------------------------------|----------------------------------------------------------------------------------------------------|
| i) 🔒 https://www. <b>sopronbank.hu</b> /hitelkalkula                                                                                                    | ator/index_1806.php                                                                                                    |
| Személyes tájékoztató - Rögzíte                                                                                                    | tt Nyomtatás                                                                                                    |
| Személyre                                                                                                    | szóló tájékoztatás a jelzáloghitelről                                                                                                    |
| z a dokumentum 2018.07.19-án/-én Kis<br>lenlegi pénzügyi piaci feltételek alapján<br><b>rvényes.</b> Ezt követően a piaci feltételek<br>rra, hogy hitelt nyújtson Önnek.                                                                                                    | is Kriszta részére készült. Ez a dokumentum az Ön által ezidáig megadott adatok és a<br>készült. <b>Az alábbi tájékoztatás a kamat és egyéb költségek kivételével 2018.08.03-i</b> g<br>«függvényében változhat. Ez a dokumentum nem kötelezi a Sopron Bank Burgenland Zrtt |
| 1. Hitelező                                                                                                    |                                                                                                    |
| Sopron Bank Burgenland Zrt.<br>levelezési címe: H-9401 Sopron, Pf. 154<br>címe: H-9400 Sopron, Kossuth L. u. 19.<br>telefonszáma: +36 99 513 000<br>telefaxszáma: +36 99 513 038<br>internetcíme: www.sopronbank.hu<br>e-mail címe: sopronbank@sopronbank.l                 | L<br>hu                                                                                                    |
|                                                                                                    |                                                                                                    |
| A Hitelező hiteltanácsadást nem nyújt.                                                                                                    |                                                                                                    |
| A Hitelező hiteltanácsadást nem nyújt.<br>2. Hitelközvetítő                                                                                                    |                                                                                                    |
| A Hitelező hiteltanácsadást nem nyújt.<br>2. Hitelközvetítő<br>Xy Kft.<br>levelezési címe: 9400 Sopron Pf. 1<br>telefonszáma: 06301234567<br>e-mailcíme: mintap@minta.hu<br>adószáma: 123456789<br>kapcsolattartó: Minta Péter<br>hiteltanácsadás: A Hitelközvetítő hitelta | nácsadást nem nyújt.                                                                                                    |

13. ábra: Tájékoztatók nyomtatása

A tájékoztatókat a nyomtatást követően, még az ügyfélnek átadást megelőzően minden esetben **részletesen ellenőrizni kell**, különös tekintettel a közvetítő adataira, valamint az ügyfél személyes és hitelre vonatkozó paramétereit érintően, illetve arra vonatkozóan, hogy a kalkulált értékek reálisak-e.

### A tájékoztatók tartalmi megfelelőségéért az azt összeállító és átadó közvetítő a felelős.

Hiteligénylőlap, mintaszerződések, valamint a jövedelemigazoláshoz szükséges nyomtatványok az alábbi linken érhetőek el:

http://www.sopronbank.hu/hu/maganszemelyek/hitelek/dokumentumok-nyomtatvanyok/minta-szerzodesek-107

A hitelkalkulátorral és a kézkönyvvel kapcsolatos észrevételeket az alábbi címre kérjük küldeni: hitelkalkulator@sopronbank.hu.

Sopron, 2019. július 01.